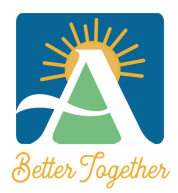

**City of Ashland Community Development Department** 51 Winburn Way • Ashland, OR 97520 Phone (541) 488-5305 • Fax (541) 488-6066 Email: <u>Building@ashland.or.us</u> / <u>Planning@ashland.or.us</u>

# **Citizen Self Service: New User Registration**

#### HOW TO REGISTER

- 1. Begin process from the City of Ashland CSS Homepage
- 2. Click on the Login or Register tile box

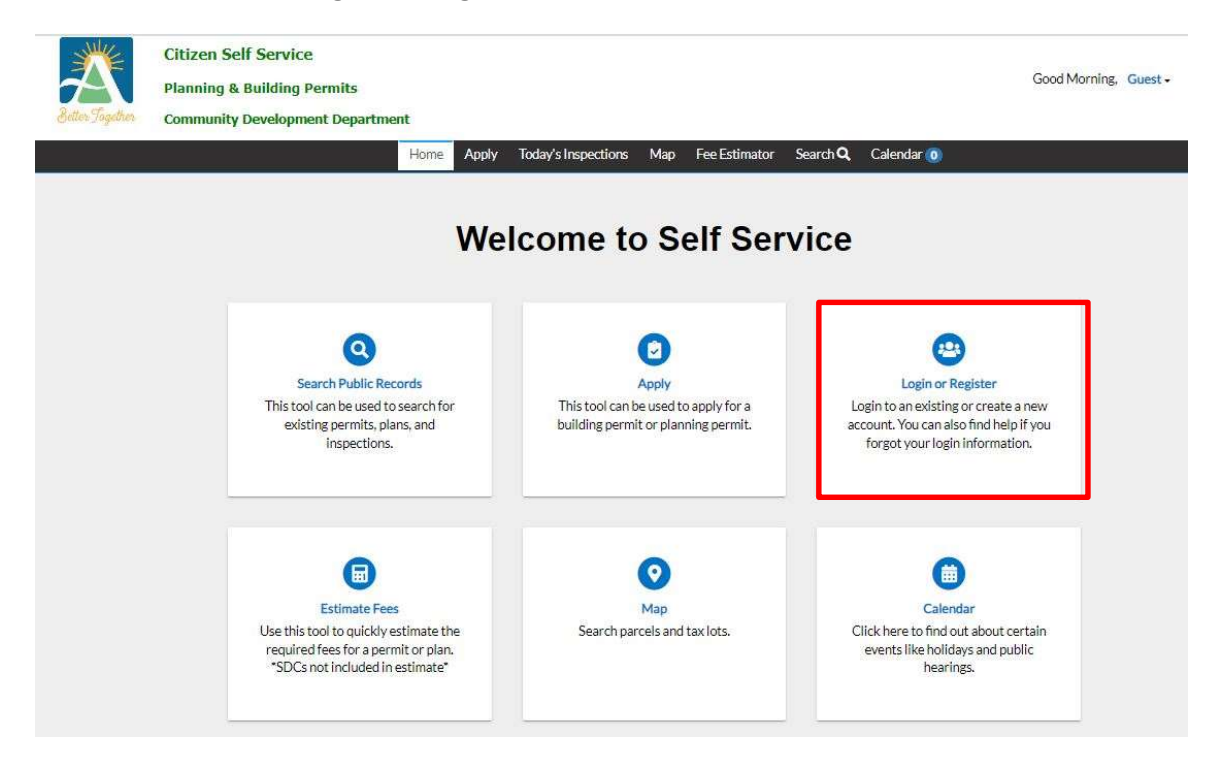

3. Click the "Register Here" option at the bottom of the Log In Screen

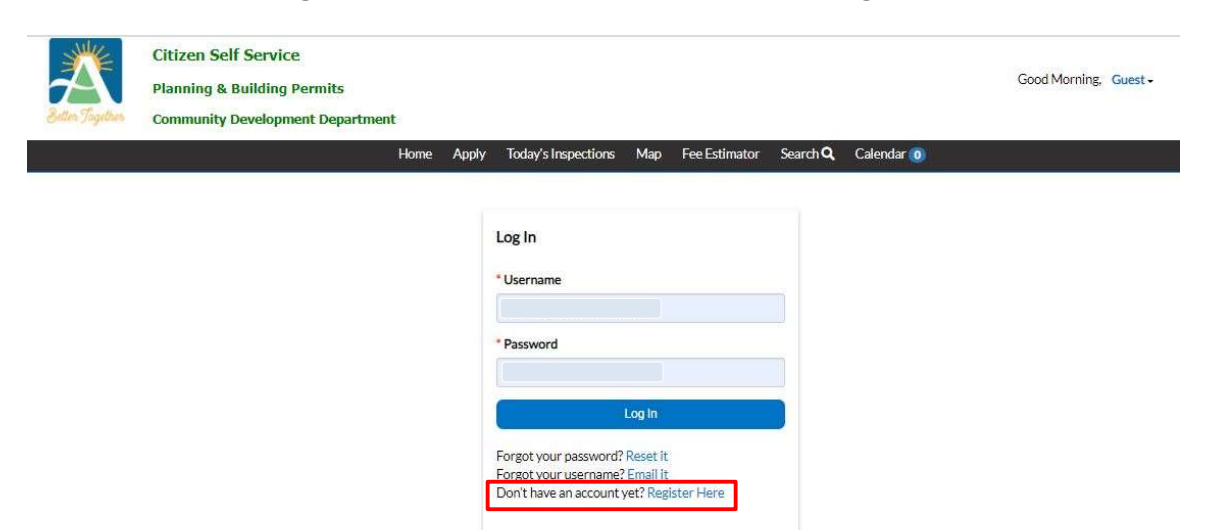

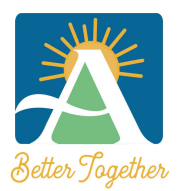

#### **City of Ashland Community Development Department**

51 Winburn Way • Ashland, OR 97520 Phone (541) 488-5305 • Fax (541) 488-6066 Email: <u>Building@ashland.or.us</u> / <u>Planning@ashland.or.us</u>

- 4. Enter a valid email address and click Next
  - a. This will generate an email to the email address entered
  - b. If you have previously applied for permits with the City of Ashland, please use the same email that was listed on your previous applications. CSS will automatically tie any prior projects to your account.

| and the second second s | 5               |       |                     |     |               |          |            | Good Morning, | Guest - |
|----------------------------------------------------------------------------------------------------|-----------------|-------|---------------------|-----|---------------|----------|------------|---------------|---------|
| Community Develo                                                                                                    | ment Department |       |                     |     |               |          |            |               |         |
|                                                                                                    | Home            | Apply | Today's Inspections | Map | Fee Estimator | Search Q | Calendar 🗿 |               |         |

5. Once you have received the email click "Confirm"

| Citi | zen Self Service New User Account Confirmation Interview                                                                                                    | ō Ø                                                                                                    |
|------|----------------------------------------------------------------------------------------------------|----------------------------------------------------------------------------------------------------|
| -    | noreply@ashland.or.us<br>to me e                                                                                                    | 11:27 AM (0 minutes ago) 🖄 🔺 🔹                                                                                              |
|      | You are receiving this automated e-mail based on a user registration request that we received for the Citizen Self Service tool for our jurisdiction.<br>address that was provided in the initial user registration process is the correct e-mail address for your user account. Please click the link below to<br><u>Confirm</u> | The purpose of this confirmation is to validate the e-mail<br>o continue to the next step of the user registration process. |

- 6. Check the "I'm not a robot" box and complete the CAPTCHA photo verification (required)
- 7. Enter a Username to be utilized for logging into CSS (*Note: The Username cannot be changed once you register. The Username can be your email address*)
- 8. Enter a Password and Confirm the Password. (*Note: The password must be at leat 10 total characters: eight (8) characters must be letters with 1 being a capital letter; one (1) number; and one (1) special character. Some special characters may not be accepted, such as underscore (\_).*

| Atten Tagetteen | Citizen Self Service<br>Planning & Building Permits<br>Community Development Departme | nt          |       |                     |     |                 |          |            | Good Morning, Guest - |
|-----------------|---------------------------------------------------------------------------------------|-------------|-------|---------------------|-----|-----------------|----------|------------|-----------------------|
|                 |                                                                                       | Home        | Apply | Today's Inspections | Map | Fee Estimator   | Search Q | Calendar 🧿 |                       |
|                 | Registration                                                                          |             |       |                     |     |                 |          |            |                       |
|                 | Step 2 of 4: Login information                                                        |             |       |                     |     |                 |          |            |                       |
|                 |                                                                                       |             |       | I'm not a robot     |     | CO-             |          |            | *REQUIRED             |
|                 |                                                                                       | * User      | name  |                     |     | Privacy - Terms |          |            |                       |
|                 |                                                                                       | * Pass      | sword |                     |     |                 |          |            |                       |
|                 | • Co                                                                                  | onfirm Pass | sword |                     |     |                 |          |            |                       |

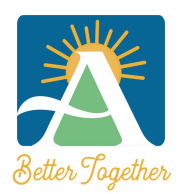

### City of Ashland Community Development Department

51 Winburn Way • Ashland, OR 97520 Phone (541) 488-5305 • Fax (541) 488-6066 Email: <u>Building@ashland.or.us</u> / <u>Planning@ashland.or.us</u>

## 9. Click Next

| Butter Togettees | Citizen Self Service<br>Planning & Building Permits<br>Community Development Department | t          | A     | <b>T 1 1 1</b>      |     | Fra Patrasa                  | 61 <b>0</b> | Cdd-       | Good Morning, | Guest - |
|------------------|-----------------------------------------------------------------------------------------|------------|-------|---------------------|-----|------------------------------|-------------|------------|---------------|---------|
|                  |                                                                                         | Home       | Apply | loday's Inspections | Мар | Fee Estimator                | SearchQ     | Calendar 🧿 |               |         |
|                  | Registration                                                                            |            |       |                     |     |                              |             |            |               |         |
|                  | Step 2 of 4: Login information                                                          |            |       |                     |     |                              |             |            |               |         |
|                  |                                                                                         |            |       | ✓ I'm not a robot   |     | reCAPTCHA<br>Privacy - Terma |             |            | *REQUIRED     |         |
|                  |                                                                                         | * User     | name  |                     |     |                              |             |            |               |         |
|                  |                                                                                         | * Pass     | word  |                     |     |                              |             |            |               |         |
|                  |                                                                                         |            |       |                     | OK  |                              |             |            |               |         |
|                  | * Cor                                                                                   | nfirm Pass | word  |                     |     |                              |             |            |               |         |
|                  |                                                                                         | s          | Email | Next                |     |                              |             |            |               |         |

10. Enter all required fields (Note: Required fields are marked with a rest asterisk \*)

#### 11. Click Next

| Setten Jogether | Citizen Self Service<br>Planning & Building Permits<br>Community Development Department<br>Home Apply | Today's Inspections   | Map Fee Estimator | Search <b>Q</b> C | alendar 🧿 | Good Morning, | Guest • |
|-----------------|----------------------------------------------------------------------------------------------------|-----------------------|-------------------|-------------------|-----------|---------------|---------|
|                 | Registration                                                                                          |                       |                   |                   |           |               |         |
|                 | Step 3 of 4: Personal Info                                                                            |                       |                   |                   |           |               |         |
|                 | * First Name                                                                                          |                       |                   |                   |           | *REQUIRED     |         |
|                 | Middle Name                                                                                           |                       |                   |                   |           |               |         |
|                 | * Last Name                                                                                           |                       |                   |                   |           |               |         |
|                 | Company                                                                                               |                       |                   |                   |           |               |         |
|                 | * Contact Preference                                                                                  | -Select Contact Prefe | rence-            |                   | ~         |               |         |
|                 | * Email Address                                                                                       |                       |                   |                   |           |               |         |
|                 | Additional Contact Information                                                                        | Back Next             |                   |                   |           |               |         |

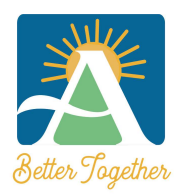

# City of Ashland Community Development Department

51 Winburn Way • Ashland, OR 97520 Phone (541) 488-5305 • Fax (541) 488-6066 Email: <u>Building@ashland.or.us</u> / <u>Planning@ashland.or.us</u>

## 12. Enter your Address information and click **Submit**

| rep 4 of 4: Address |          |   |           |
|---------------------|----------|---|-----------|
|                     |          |   | *REQUIRED |
| Country Type        | US       | ~ |           |
| * Street Number     |          |   |           |
| Pre Direction       |          | ~ |           |
| Street Name         |          |   |           |
| Street Type         |          | ~ |           |
| Post Direction      |          | ~ |           |
| Unit Or Suite       |          |   |           |
| City                |          |   |           |
| State               |          | ~ |           |
| Postal Code         |          |   |           |
| * Address Type      | Location | ~ |           |

You have successfully registered for you CSS account and will be directed to your Dashboard!